# renren-fast开发文档\_试看版

# 1. 介绍

### 1.1. 项目描述

- renren-fast是一个轻量级的 Spring Boot 快速开发平台,能快速开发项目并交付【接私活利器】
- 完善的 XSS 防范及脚本过滤, 彻底杜绝 XSS 攻击
- 实现前后端分离,通过 token 进行数据交互
- 推荐使用阿里云服务器部署项目,免费领取阿里云优惠券,请点击【免费领取】

#### 1.2. 获取帮助

- Git地址:http://git.oschina.net/babaio/renren-fast
- 代码生成器: http://git.oschina.net/babaio/renren-generator
- 其他项目:http://www.renren.io/open/
- 如需关注项目最新动态,请Watch、Star项目,同时也是对项目最好的支持

## 1.3. 官方QQ群

- 高级群: 324780204(大牛云集, 跟大牛学习新技能)
- 普通群:145799952(学习交流, 互相解答各种疑问)

# 2. 入门

### 2.1. 快速开始

#### 2.1.1. 本地部署

- 环境要求 JDK1.8、 Tomcat8.0+、 MySQL5.5+
- 通过 git , 下载renren-fast源码 , 如下:
  - 1. git clone https://git.oschina.net/babaio/renren-fast.git
- 用 idea 打开项目, File -> Open 如下图:

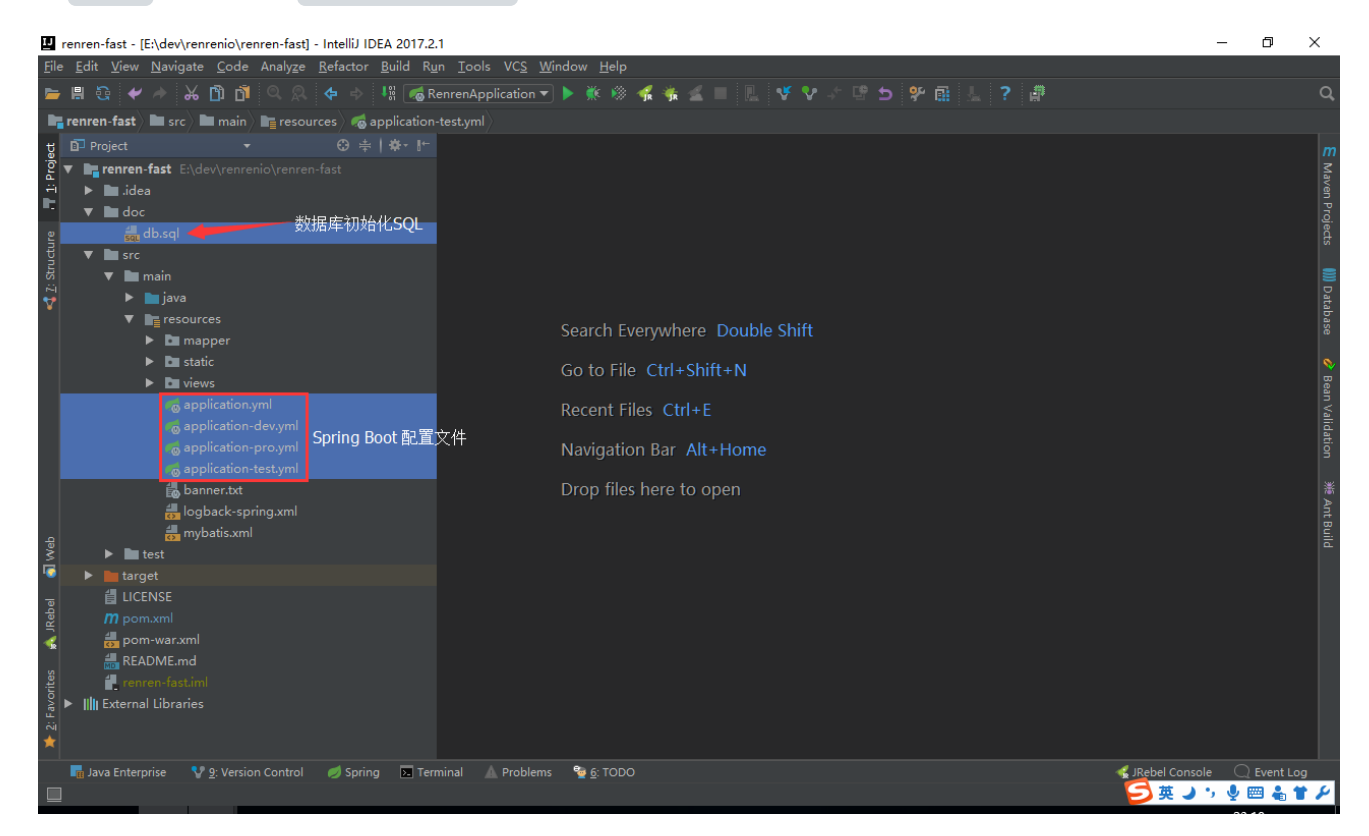

• 用 eclipse 打开项目,如下图:

| Import -                                            |       | × |
|-----------------------------------------------------|-------|---|
| Select                                              |       |   |
| Import Existing Maven Projects                      | Ľ     | 5 |
| Select an import source:                            |       |   |
| type filter text                                    |       |   |
| > 📂 EJB                                             |       | ^ |
| > 📂 Git                                             |       |   |
| > 📂 Install                                         |       |   |
| > 🗁 Java EE                                         |       |   |
| ✓ ➢ Maven                                           |       |   |
| Check out Maven Projects from SCM                   |       |   |
| 🗊 Existing Maven Projects 🔶 导入Maven项目               |       |   |
| Install or deploy an artifact to a Maven repository |       |   |
| Materialize Maven Projects from SCM                 |       |   |
| > > Plug-in Development                             |       |   |
| > E Remote Systems                                  |       |   |
| > 🧀 Run/Debug                                       |       | ~ |
|                                                     |       |   |
|                                                     |       |   |
|                                                     |       |   |
|                                                     |       |   |
| ? < Back Next > Finish                              | Cance | ł |
|                                                     |       |   |

| Import Maven Projects                       |   |          | ×     |
|---------------------------------------------|---|----------|-------|
| Maven Projects                              |   |          |       |
| Select Maven projects                       |   |          |       |
|                                             |   |          |       |
| Root Directory: E:\dev\renrenio/renren-fast | ~ | Brows    | e     |
| Projects:                                   |   |          |       |
| ✓ /pom.xml io.renren:renren-fast:1.2.0;jar  |   | Select   | All   |
|                                             |   | Deselec  | t All |
|                                             |   | Select T | ree   |
|                                             |   | Deselect | Tree  |
|                                             |   | Refres   | sh    |
|                                             |   |          |       |
| Add project(s) to working set               |   |          |       |
| renren-fast                                 |   |          | ~     |
| ▶ Advanced                                  |   |          |       |
|                                             |   |          |       |
|                                             |   |          |       |
| 2 c Pack Netto Einich                       | ٦ | Caper    | 1     |
| < Back INext > Finish                       |   | Cance    | 51    |

- 创建数据库 renren\_fast ,数据库编码为 UTF-8
- 执行 doc/db.sql 文件,初始化数据
- 修改 application-dev.yml , 更新MySQL账号和密码
- 运行 io.renren.RenrenApplication.java 的 main 方法,则可启动项目
- 项目访问路径:http://localhost:8080/renren-fast
- 账号密码: admin/admin
- Swagger路径:http://localhost:8080/renren-fast/swagger/index.html

2.1.2. 配置文件

```
# Tomcat
 server:
    tomcat:
        uri-encoding: UTF-8
        max-threads: 1000
        min-spare-threads: 30
    port: 8080 #tomcat端口号
    context-path: /renren-fast
 spring:
     # 环境 dev|test|pro
    profiles:
        active: dev
     # jackson时间格式化
    jackson:
        time-zone: GMT+8
        date-format: yyyy-MM-dd HH:mm:ss
    http:
        multipart:
            max-file-size: 100MB
            max-request-size: 100MB
            enabled: true
     resources: # 指定静态资源的路径
        static-locations: classpath:/static/, classpath:/views/
    redis:
        open: false # 是否开启redis缓存 true开启
                                               false关闭
        database: 0
        host: redis.open.renren.io
        port: 16379
                      # 密码(默认为空)
        password:
        timeout: 6000 # 连接超时时长(毫秒)
        pool:
            max-active: 1000 # 连接池最大连接数(使用负值表示没有限制)
                            # 连接池最大阻塞等待时间(使用负值表示没有限制)
            max-wait: -1
                            # 连接池中的最大空闲连接
            max-idle: 10
            min-idle: 5
                            # 连接池中的最小空闲连接
 # Mybatis配置
 mybatis:
    mapperLocations: classpath:mapper/**/*.xml
    configLocation: classpath:mybatis.xml
# 数据库配置
 spring:
    datasource:
```

```
type: com.alibaba.druid.pool.DruidDataSource
        driverClassName: com.mysql.jdbc.Driver
        druid:
            first: #数据源1
                url: jdbc:mysql://localhost:3306/renren fast?allowMulti
Queries=true&useUnicode=true&characterEncoding=UTF-8
                username: renren
                password: 123456
            second: #数据源2
                url: jdbc:mysql://localhost:3306/bdshop?
allowMultiQueries=true&useUnicode=true&characterEncoding=UTF-8
                username: renren
               password: 123456
            initial-size: 10
           max-active: 100
           min-idle: 10
           max-wait: 60000
```

.....

### 2.2. 数据交互

- 一般情况下,web项目都是通过session进行认证,每次请求数据时,都会把jsessionid放在cookie中, 以便与服务端保持会话
- 本项目是前后端分离的,通过token进行认证(登录时,生成唯一的token凭证),每次请求数据时, 都会把token放在header中,服务端解析token,并确定用户身份及用户权限,数据通过json交互
- 数据交互流程:

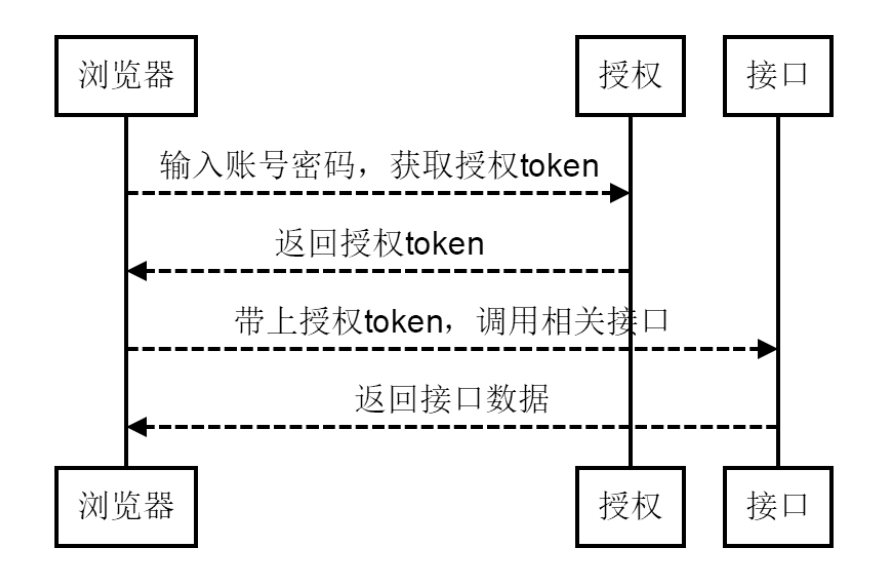

## 3. 项目实战

## 3.1. 功能描述

我们来完成一个商品的列表、添加、修改、删除功能,熟悉如何快速开发自己的业务功能模块。

• 我们先建一个商品表tb\_goods, 表结构如下所示:

| 1. | CREATE TABLE `tb_goods` (                            |
|----|------------------------------------------------------|
| 2. | `goods_id` bigint NOT NULL AUTO_INCREMENT,           |
| 3. | `name` varchar(50) COMMENT <b>'商品名',</b>             |
| 4. | `intro` varchar(500) COMMENT <b>'介绍',</b>            |
| 5. | `price` decimal(10,2) COMMENT <b>'价格'</b> ,          |
| 6. | `num` int COMMENT '数量',                              |
| 7. | PRIMARY KEY (`goods_id`)                             |
| 8. | ) ENGINE=InnoDB DEFAULT CHARSET=utf8 COMMENT='商品管理'; |

• 接下来,我们利用代码生成器,帮我们生成基础代码,可以大大的节省重复工作量,代码生成器Git地址:https://git.oschina.net/babaio/renren-generator

### 3.2. 使用代码生成器

• 代码生成器是Spring Boot开发的项目,通过git clone把项目下载到本地后,直接运行main方法,就可以通过http://localhost打开,我们先来看看配置文件,如下所示:

```
#配置文件:generator.properties
     #包名
     package=io.renren.modules.generator
     #作者
    author=chenshun
    #Email
   email=sunlightcs@gmail.com
    #表前缀(类名不会包含表前缀)
   tablePrefix=tb
    #类型转换,配置信息
   tinyint=Integer
14. smallint=Integer
15. mediumint=Integer
16. int=Integer
17. integer=Integer
18. bigint=Long
19. float=Float
20. double=Double
   decimal=BigDecimal
    bit=Boolean
   char=String
25. varchar=String
26. tinytext=String
27. text=String
    mediumtext=String
29. longtext=String
31. date=Date
    datetime=Date
    timestamp=Date
```

上面的配置文件,可以配置包名、作者信息、表前缀、类型转换。其中,类型转换是指,MySQL中的类型与JavaBean中的类型,是怎么一个对应关系。如果有缺少的类型,可自行在generator.properties文件中补充。

• 再看看application.yml配置文件,我们只要修改数据库名、账号、密码,就可以了。其中,数据库名是 指待生成的表,所在的数据库。

```
# Tomcat
     server:
        tomcat:
              max-threads: 10
             min-spare-threads: 10
         port: 80
    # mysql
    spring:
         datasource:
              type: com.alibaba.druid.pool.DruidDataSource
              driverClassName: com.mysql.jdbc.Driver
              url: jdbc:mysql://localhost:3306/renren fast?useUnicode=true&ch
     aracterEncoding=UTF-8
              username: renren
              password: 123456
         jackson:
              time-zone: GMT+8
              date-format: yyyy-MM-dd HH:mm:ss
         resources:
                  static-locations: classpath:/static/, classpath:/views/
22. # Mybatis配置
    mybatis:
          mapperLocations: classpath:mapper/**/*.xml
```

• 在数据库renren\_fast中,执行建表语句,创建tb\_goods表,再启动renren-generator项目(运行 RenrenApplication.java的main方法即可),如下所示:

|                                                  | ٨  |    | × +                       |         |          | <i></i>     |        | •              |           | 0          | Û      | -    | 0  |
|--------------------------------------------------|----|----|---------------------------|---------|----------|-------------|--------|----------------|-----------|------------|--------|------|----|
|                                                  | 1  |    | Iocalhost/#generator.html |         |          | ∮☆          | $\sim$ | <b>〇</b> .360携 |           | Q          |        |      | ΨΞ |
| 人人代码生成器                                          | =  | 代码 | 的搬运工                      |         |          |             |        | ¥              | 捐赠作者      | 🖀 编程教      | 程      | ▲ 项目 | 文档 |
| 导航菜单                                             | 篇单 |    |                           |         |          |             |        |                |           |            |        |      |    |
| ● 代码生成器 ~                                        |    | 表名 | 查询                        | 國生成代码   |          |             |        |                |           |            |        |      |    |
| <ul> <li>✓ 控制台</li> <li>✓ renren-fast</li> </ul> |    |    | 表名                        | Engine  | 表备注      |             |        |                | 创建时间      |            |        |      |    |
|                                                  | 1  |    | tb_goods                  | InnoDB  | 商品管理     |             |        |                | 2017-09-1 | 0 13:09:38 |        |      |    |
|                                                  | 2  |    | sys_log                   | InnoDB  | 系统日志     |             |        |                | 2017-07-0 | 4 09:35:19 |        |      |    |
|                                                  | 3  |    | sys_test                  | InnoDB  | 系统配置信息表  | Ę           |        |                | 2017-07-0 | 1 22:41:45 |        |      |    |
|                                                  | 4  |    | qrtz_simprop_triggers     | InnoDB  |          |             |        |                | 2017-06-3 | 0 23:16:53 |        |      |    |
|                                                  | 5  |    | qrtz_fired_triggers       | InnoDB  |          |             |        |                | 2017-06-3 | 0 23:16:53 |        |      |    |
|                                                  | 6  |    | qrtz_scheduler_state      | InnoDB  |          |             |        |                | 2017-06-3 | 0 23:16:53 |        |      |    |
|                                                  | 7  |    | qrtz_calendars            | InnoDB  |          |             |        |                | 2017-06-3 | 0 23:16:53 |        |      |    |
|                                                  | 8  |    | qrtz_blob_triggers        | InnoDB  |          |             |        |                | 2017-06-3 | 0 23:16:53 |        |      |    |
|                                                  | 9  |    | qrtz_paused_trigger_grps  | InnoDB  |          |             |        |                | 2017-06-3 | 0 23:16:53 |        |      |    |
|                                                  | 10 |    | qrtz_locks                | InnoDB  |          |             |        |                | 2017-06-3 | 0 23:16:53 |        |      |    |
|                                                  |    |    |                           | k 📢 1 🕴 | 共3页│ ▶ ▶ | <b>I</b> 10 | T      |                |           |            | 1 - 10 | 共 26 | 条  |

• 我们只需勾选tb\_goods,点击【生成代码】按钮,则可生成相应代码,如下所示:

| 人人代码生成器       | ≡  | 代码 | 的搬运工                    |                                | ¥    | 捐赠作者       | 🖨 编程教程 | 읍 项目文档      |
|---------------|----|----|-------------------------|--------------------------------|------|------------|--------|-------------|
| 导航菜单          | 1  | 首页 | > renren-fast           |                                |      |            |        |             |
| ● 代码生成器 ~     | [  | 表名 |                         | 查询 國生成代码                       |      |            |        |             |
| ✔ 控制台         |    |    |                         |                                |      |            |        |             |
| ✓ renren-fast |    |    | 表名                      | ■ renren.zip - 360压缩 3.2正式版 文件 | 操作   | 工具         | 帮助 😷   |             |
|               | 1  |    | tb_goods                |                                |      |            |        | 安全          |
|               | 2  |    | sys_log                 |                                |      |            |        | V v         |
|               | 3  |    | sys_test                |                                | 缩后   | 类型         | 修改日    | 期           |
|               | 4  |    | qrtz_simprop_triggers   | (上級目衆)<br>main                 |      | 文件夹<br>文件夹 |        |             |
|               | 5  |    | qrtz_fired_triggers     | 🛃 goods_menu.sql 1 KB          | 1 KB | SQL 文件     | 2017-0 | 09-10 13:43 |
|               | 6  |    | qrtz_scheduler_state    |                                |      |            |        |             |
|               | 7  |    | qrtz_calendars          |                                |      |            |        |             |
|               | 8  |    | qrtz_blob_triggers      |                                |      |            |        |             |
|               | 9  |    | qrtz_paused_trigger_grp |                                |      |            |        |             |
|               | 10 |    | qrtz_locks              |                                |      |            |        |             |
|               |    |    |                         |                                |      |            |        |             |
|               |    |    |                         | 大小: 5.5 KB 共 9 个文件 压缩率 36.4%   |      |            |        |             |
|               |    |    |                         |                                |      |            |        |             |

## 3.3. 测试项目

• 我们先在renren\_fast库中,执行goods\_menu.sql语句,这个SQL是生成菜单的,SQL语句如下所示:

```
-- 菜单SQL
 INSERT INTO `sys menu` (`parent id`, `name`, `url`, `perms`, `type`, `i
 con`, `order num`)
    VALUES ('1', '商品管理', 'modules/generator/goods.html', NULL, '1',
 'fa fa-file-code-o', '6');
-- 按钮父菜单ID
set @parentId = @@identity;
-- 菜单对应按钮SQL
 INSERT INTO `sys menu` (`parent id`, `name`, `url`, `perms`, `type`, `i
 con`, `order num`)
     SELECT @parentId, '查看', null, 'goods:list,goods:info', '2', null,
 '6';
 INSERT INTO `sys menu` (`parent id`, `name`, `url`, `perms`, `type`, `i
 con`, `order num`)
     SELECT @parentId, '新增', null, 'goods:save', '2', null, '6';
 INSERT INTO `sys_menu` (`parent_id`, `name`, `url`, `perms`, `type`, `i
 con`, `order num`)
     SELECT @parentId, '修改', null, 'goods:update', '2', null, '6';
 INSERT INTO `sys menu` (`parent id`, `name`, `url`, `perms`, `type`, `i
 con`, `order_num`)
    SELECT @parentId, '删除', null, 'goods:delete', '2', null, '6';
```

| 人人快速开发平台                                     | ☰ 欢迎 ad | min         |      |          |    | ¥捐赠作 | 者 🖌 🏶 编程数程 🔒         | 修改密码 🕞 退出系统           |
|----------------------------------------------|---------|-------------|------|----------|----|------|----------------------|-----------------------|
|                                              |         |             |      |          |    |      |                      |                       |
| ♥ 系統管理 >                                     | +新增     | <b>了</b> 修改 |      |          |    |      |                      |                       |
| ▲ 管理员列表                                      |         |             |      | (T)+     |    |      |                      | 12121-10              |
| â 角色管理                                       | 栄里      | ID 菜里名称     | 上级采里 | 图标       | 类型 | 排序号  | 菜甲URL                | 授权标识                  |
| <ul> <li>■ 菜单管理</li> <li>● SOI 监控</li> </ul> | 0 4     | > 菜单管理      | 系统管理 | :=       | 莱单 | 3    | modules/sys/menu.h   |                       |
| □ □ □ □ □ □ □ □ □ □ □ □ □ □ □ □ □ □ □        | 0 5     | SQL监控       | 系统管理 | <b>₩</b> | 菜单 | 4    | druid/sql.html       |                       |
| ○ 参数管理                                       | 6       | ▶定时任务       | 系统管理 |          | 荣单 | 5    | modules/job/schedul  |                       |
|                                              | 0 27    | 参数管理        | 系统管理 | 0        | 莱单 | 6    | modules/sys/config   | sys:config:list,sys:  |
| ·····································        | 0 30    | 文件上传        | 系统管理 |          | 菜单 | 6    | modules/oss/oss.html | sys:oss:all           |
|                                              | ۰ 31    | ♥ 商品管理      | 系统管理 | Φ        | 菜单 | 6    | modules/generator/g  |                       |
|                                              | 9 32    | 查看          | 商品管理 |          | 按钮 | 6    |                      | goods:list,goods:info |
|                                              | 9 33    | 新增          | 商品管理 |          | 按钮 | 6    |                      | goods:save            |
|                                              | 34      | 修改          | 商品管理 |          | 按钮 | 6    |                      | goods:update          |
|                                              | 35      | 删除          | 商品管理 |          | 按钮 | 6    |                      | goods:delete          |
|                                              | 29      | 系统日志        | 系统管理 |          | 菜单 | 7    | modules/sys/log.html | sys:log:list          |

• 然后把生成的main目录覆盖renren-fast的main目录,再重启renren-fast,效果如下所示:

| 人人快速开发平台                   | ☰ 欢迎 admin  |             |    | ¥捐赠作者 希编程数和 | 星 🔒 修改密码 🕞 退出系统 |
|----------------------------|-------------|-------------|----|-------------|-----------------|
| 导航菜单                       | 倄 首页 > 商品管理 |             |    |             |                 |
| <ul> <li>✿ 系统管理</li> </ul> | +新增 @修改     | <b>會 删除</b> |    |             |                 |
| ▲ 管理员列表                    |             |             |    |             |                 |
| ▲ 角色管理                     | goodsld     | 商品名         | 介绍 | 价格          | 数量              |
| ■ 菜単管理                     |             |             |    |             |                 |
| ₩ SQL监控                    |             |             |    |             |                 |
| 〓 定时任务                     |             |             |    |             |                 |
| ○ 参数管理                     |             |             |    |             |                 |
| 📓 文件上传                     |             |             |    |             |                 |
| 🙆 商品管理                     |             |             |    |             |                 |
| ■ 系統日志                     |             |             |    |             |                 |
|                            |             |             |    |             |                 |
|                            |             |             |    |             |                 |
|                            |             |             |    |             |                 |

| 人人快速开发平台 | ☰ 欢迎 admin  |        | ¥捐赠作者 |
|----------|-------------|--------|-------|
| 导航菜单     | ለ 首页 > 商品管理 |        |       |
| ◆ 系统管理 ~ | 新增          |        |       |
| ▲ 管理员列表  |             |        |       |
| â 角色管理   | 商品名         | 测试商品   |       |
| ■ 菜单管理   |             |        |       |
| ★ SQL监控  | 介绍          | 测试商品介绍 |       |
| ■ 定时任务   | (0.15       |        |       |
| ○ 参数管理   | 切译          | 9.99   |       |
| 📓 文件上传   | 数量          | 100    |       |
| @ 商品管理   |             |        |       |
| ■ 系统日志   |             | 确定返回   |       |
|          |             |        |       |

| 人人快速开发平台 | ≡        | 欢迎            | ⊉ admin |      |        | ¥捐赠作者 希编程数 | 屋 🔒 修改密码 🕞 退出系统 |  |
|----------|----------|---------------|---------|------|--------|------------|-----------------|--|
| 导航菜单     | <b>^</b> | 首页            | > 商品管理  |      |        |            |                 |  |
| ✿ 系统管理   | +        | +新増 □2 修改 倉删除 |         |      |        |            |                 |  |
| ▲ 管理员列表  |          |               |         |      |        |            |                 |  |
| â 角色管理   |          |               | goodsld | 商品名  | 介绍     | 价格         | 数量              |  |
| ■ 菜单管理   | 1        |               | 1       | 测试商品 | 测试商品介绍 | 9.99       | 100             |  |
| ₩ SQL监控  |          |               |         |      |        |            |                 |  |
| 弓 定时任务   |          |               |         |      |        |            |                 |  |
| ○ 参数管理   |          |               |         |      |        |            |                 |  |
| 📓 文件上传   |          |               |         |      |        |            |                 |  |
| 商品管理     |          |               |         |      |        |            |                 |  |
| ☐ 系统日志   |          |               |         |      |        |            |                 |  |
|          |          |               |         |      |        |            |                 |  |
|          |          |               |         |      |        |            |                 |  |
|          |          |               |         |      |        |            |                 |  |
|          |          |               |         |      |        |            |                 |  |

 我们就操作了这几步,就把查询、新增、修改、删除就完成了,是不是很快啊,下面就是我们才生成的 代码,如下所示:

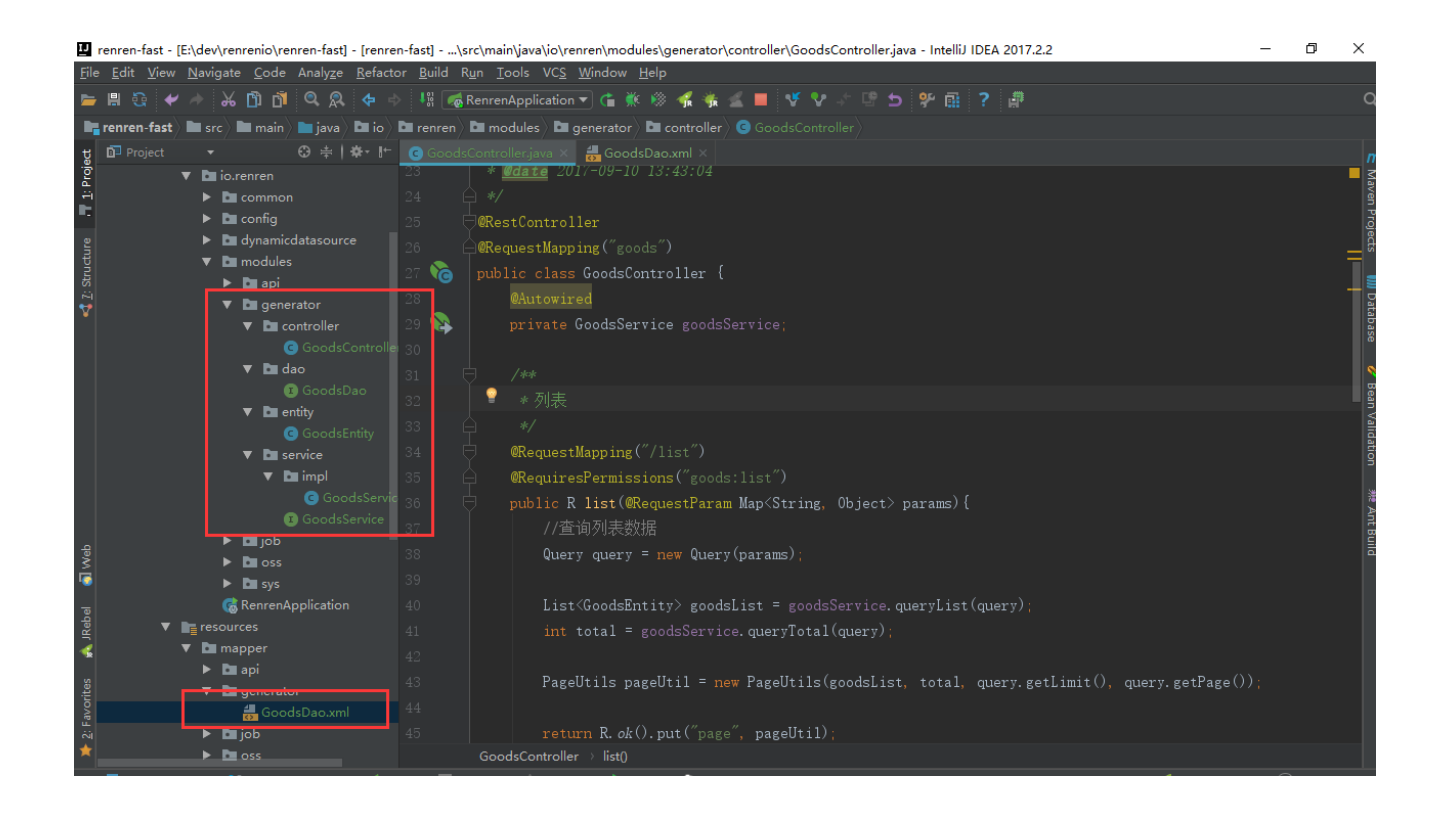

## 4. 源码分析

### 4.1. 多数据源

4.1.1. 实现多数据源

4.1.2. 测试多数据源

4.1.3. 增加多数据源

4.1.4. 移除多数据源

#### 4.2. 核心模块

- 4.2.1. 前后端分离
- 4.2.2. 权限设计思路
- 4.2.3. XSS脚本过滤
- 4.2.4. SQL注入
- 4.2.5. Redis缓存
- 4.2.6. 异常处理机制

4.2.7. 后端效验机制

4.2.8. 系统日志

- 4.2.9. 添加菜单
- 4.2.10. 添加角色
- 4.2.11. 添加管理员

4.3. 定时任务模块

4.3.1. 新增定时任务

4.3.2. 源码分析

### 4.4. 云存储模块

4.4.1. 七牛的配置

4.4.2. 阿里云的配置

4.4.3. 腾讯云的配置

4.4.4. 源码分析

### 4.5. API模块

4.5.1. API的使用 4.5.2. 源码分析

## 5. 生产环境部署

### 5.1. 常规部署

5.2. war包部署

### 5.3. docker部署

## 6. 捐赠获取完整版

捐赠【50元】,即可获取【完整版】的开发文档,捐赠时,需备注邮箱地址,通过邮件的形式,发送到你邮箱

备注:相信有了你们的支持,人人开源会越来越好,项目也会越来越完善。

通过微信或支付宝,扫描下面的二维码,即可捐赠,如下图所示:

微信

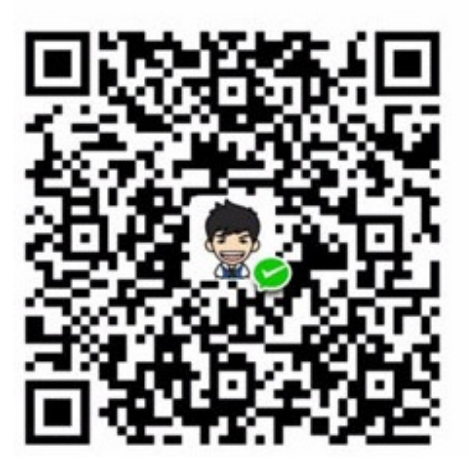

支付宝

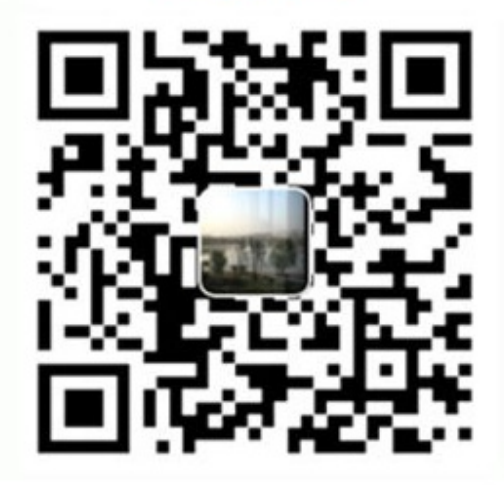

| 中国移动40<br>中国联通小米移动 | ເຂົ້ຳເ∣ິ້ມ  ີ <b>22:31</b>          |
|--------------------|-------------------------------------|
| ← 转账               |                                     |
|                    |                                     |
| 向个人用               | <ul> <li>☆"Mark (*顺) "转账</li> </ul> |
|                    |                                     |
| 转账金额               |                                     |
| ¥ 50               |                                     |
| sunlightcs@gmau    | il.com 修改                           |
|                    | 转账                                  |
|                    |                                     |
|                    |                                     |
|                    |                                     |
|                    |                                     |
|                    |                                     |
| $\triangleleft$    | 0                                   |

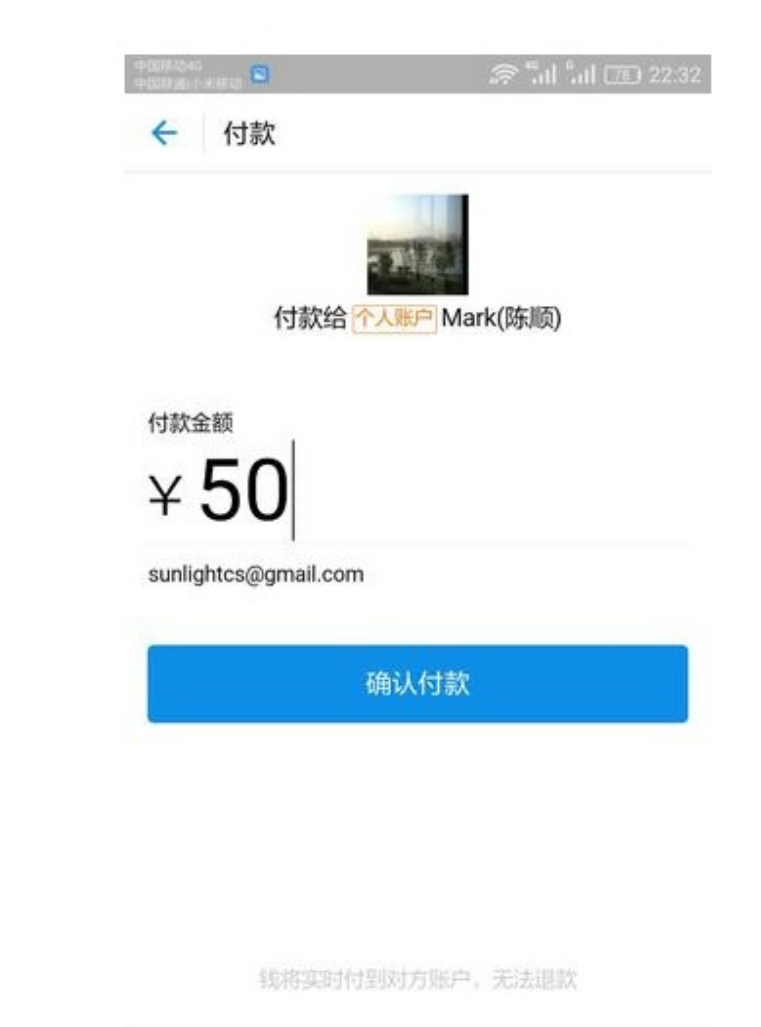

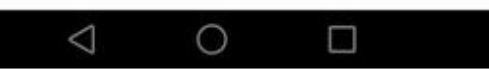